## Printing from your own device using Everyone Print

- 1) Visit <u>https://everyoneprint.uhasselt.be/</u> Login using your UHasselt credentials
- 2) Select 'Web Print'

|                                                  |                                                                  |                                                                                                    |                                                             | Log Out           |             |                |          |  |  |
|--------------------------------------------------|------------------------------------------------------------------|----------------------------------------------------------------------------------------------------|-------------------------------------------------------------|-------------------|-------------|----------------|----------|--|--|
|                                                  |                                                                  |                                                                                                    |                                                             |                   | - 25        |                |          |  |  |
|                                                  | My Print Jobs                                                    | Web Print                                                                                                    | Driver Print                                                | Email Print       | My Printers |                |          |  |  |
| Web Print<br>Use Web Print to print by uploading | ng a document or                                                 | entering a Wel                                                                                                    | b address.                                                  |                   |             |                |          |  |  |
|                                                  | Upload Do<br>Choose File<br>Supported docum<br>PNG, TIF, BMP, TX | No file choses<br>No file choses<br>of the choses<br>No file choses<br>No file choses<br>No file choses<br>No file choses<br>No file choses<br>No file choses<br>No file choses<br>No file choses<br>No file choses<br>No file choses<br>No file choses<br>No file choses<br>No file choses<br>No file choses | Print<br>n<br>oft Office, OpenOffic<br>a, use Driver Print. | e, PDF, JPG, GIF, | Next »      |                |          |  |  |
| All logar, by                                    | I and product page                                               | EveryonePrint 4.                                                                                                    | 3.2/627 © 2003-                                             | -2024 EveryoneP   | rint A/S    | a harabu ackau | audadaad |  |  |

3) Upload your document(s) ('choose file') and select 'Next'

|                   | ryone                                                                                         |                                                                             |               | Log Out 🚦          |             | =                | <u> </u>              |
|-------------------|-----------------------------------------------------------------------------------------------|-----------------------------------------------------------------------------|---------------|--------------------|-------------|------------------|-----------------------|
|                   | My Print Job                                                                                  | Web Print                                                                   | Driver Print  | Email Print        | My Printers |                  |                       |
| My Print          | lobs                                                                                          |                                                                             |               |                    |             | You              | r username: lucp11649 |
| Your print job ha | s been added successfully                                                                     | It will be proc                                                             | essed automat | ically in a mon    | nent.       |                  |                       |
|                   | Upload I<br>Choose F<br>Supported dor<br>PNG, TIF, BMP                                        | Document Te<br>le Test.docx<br>uments include Micro<br>TXT. For other forma | O Print       | :e, PDF, JPG, GIF, | Next »      |                  |                       |
| Date/Time         | Filename                                                                                      |                                                                             |               |                    | Pages       | Status           | refresh 🕑             |
| 4/06/24 14:40     | Test.docx<br>To print this job, select<br>everyoneprint-Canon-Co<br>everyoneprint-plotter (Al | a printer below:<br>lor Advanced<br>CHITECTUUR)                             | Advanced      |                    | 1 .         | Awaiting release |                       |

- 'Awaiting processing' appears | Wait until 'Awaiting release' appears (green text).
- Select the printer (for general printing: 'everyoneprint-Canon-Color') by
  pressing the printer button with the printer's name
  (ticking the box before 'Advanced' will allow you to set other preferences)
- (4) Collect your document from one of the printers
  - Pass your UHasselt badge over the badge reader
  - Select 'Secure Print' > 'Select all' > 'Print + Delete'